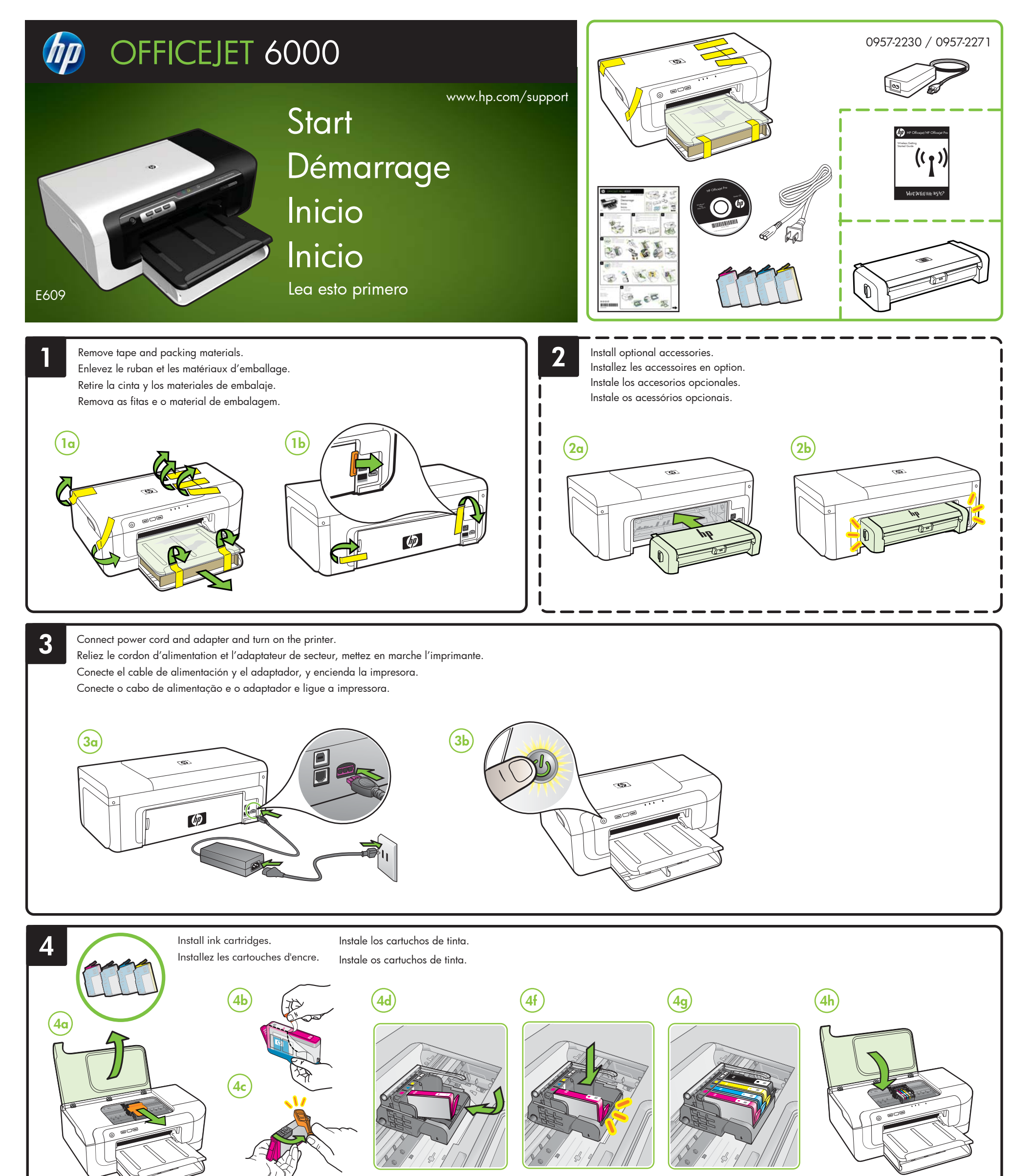

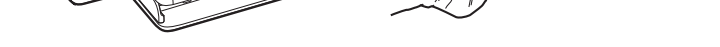

Lod paper and wait for auto-alignment pages to print. Chargez le papier et attendez l'impression des pages d'alignmenta automatique.
Cargue papel e aguarde a impressão das páginas de alineación comatico.
Cargue papel e aguarde a impressão das páginas de alinhamento comatico.
Company of the temperature of temperature of temperatur

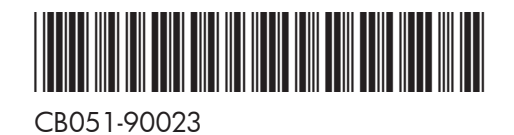

5

Printed in Malaysia Imprimé en Malaisie 马来西亚印刷 말레이시아에서 인쇄

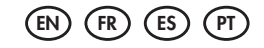

© 2009 Hewlett-Packard Development Company, L.P.

www.hp.com

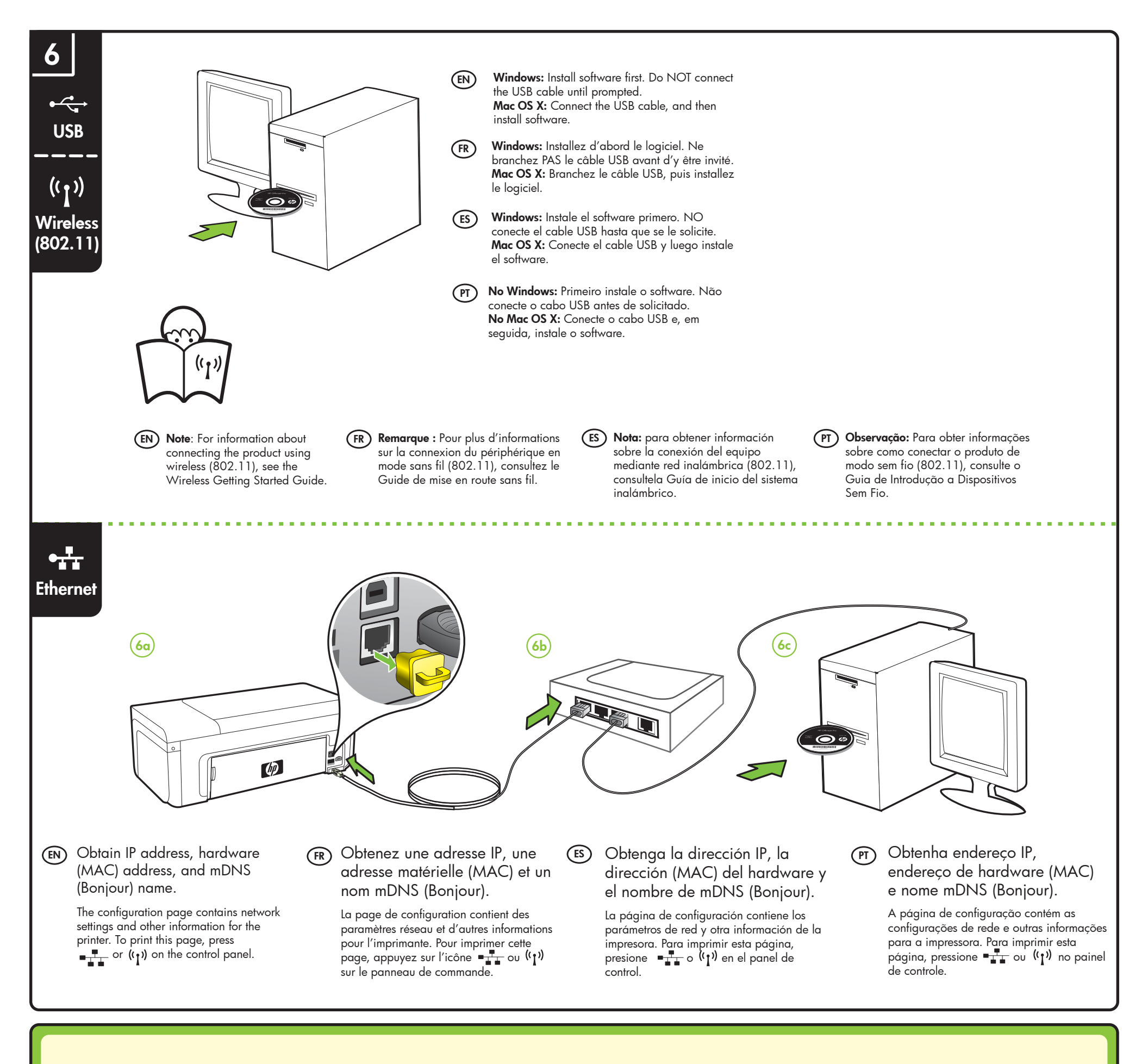

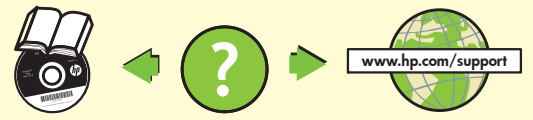

### (EN) Learn More!

An electronic User Guide is available on your computer after you install the software-either from the HP Solution Center Software (Windows) or the Help Viewer (Mac OS X). This guide provides information on the following topics:

- Troubleshooting information
- Important safety notices and regulatory information
- Information about supported printing supplies
- Detailed user instructions

You can also find more information at HP's support website (www.hp.com/support) For more information and support using this product with Linux, visit

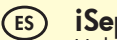

#### iSepa más!

Habrá una Guía del usuario electrónica disponible en su equipo después de instalar el software, ya sea en el software de Centro de soluciones HP (Windows) o el Visor de ayuda (Mac OS X). Esta guía proporciona información sobre los temas siguientes:

- Información sobre solución de problemas
- Avisos de seguridad importantes e información regulatoria
- Información acerca de los suministros de impresión admitidos
- Instrucciones detalladas para el usuario
- Puede obtener más información en el sitio Web de asistencia de HP

#### http://www.hp.com/go/linuxprinting.

**Note:** Ink from the cartridges is used in the printing process in a number of different ways, including in the initialization process, which prepares the device and cartridges for printing, and in printhead servicing, which keeps print nozzles clear and ink flowing smoothly. In addition, some residual ink is left in the cartridge after it is used. For more information see www.hp.com/go/inkusage.

## (FR) Informations supplémentaires

Un Guide de l'utilisateur est disponible sur votre ordinateur après avoir installé le logiciel - à partir du centre de distribution de logiciels HP (Windows) ou à partir de l'afficheur d'aide (Mac OS X). Ce guide propose des informations sur les sujets suivants :

- Informations de dépannage
- Informations importantes sur la sécurité et informations réglementaires
- Informations sur les fournitures d'impression prises en charge
- Instructions détaillées à l'intention de l'utilisateur

Vous trouverez également des informations complémentaires sur le site d'assistance HP (www.hp.com/support).

Pour plus d'informations et pour obtenir une assistance sur l'utilisation de ce produit avec Linux, accédez à l'adresse http://www.hp.com/go/linuxprinting.

**Remarque :** L'encre des cartouches est utilisée dans le processus d'impression de différentes manières, notamment lors de la phase d'initialisation, qui prépare l'appareil et les cartouches pour l'impression, et lors de l'entretien de la tête d'impression, qui maintient les buses dégagées et garantit une libre circulation de l'encre. Notez également qu'il reste de l'encre dans la cartouche après son utilisation. Pour plus d'informations, reportez-vous à la page Web www.hp.com/go/inkusage. (www.hp.com/support).

Para obtener más información y soporte usando este producto con Linux, visite http://www.hp.com/go/linuxprinting.

**Nota:** La tinta de los cartuchos se usa en el proceso de impresión de diversas formas, que incluyen el proceso de inicialización, donde se prepara el dispositivo y los cartuchos para la impresión y el servicio de los cabezales de impresión, que mantiene los inyectores de tinta despejados y permite que la tinta fluya sin problemas. Además, se deja un poco de tinta residual en el cartucho después de su uso. Para obtener más información, consulte la página Web www.hp.com/go/inkusage.

# (PT) Para aprender mais

Um Guia do Usuário eletrônico estará disponível em seu computador depois de instalar o software a partir do software Central de Soluções HP (Windows) ou do Visualizador de Ajuda (MacOS). Esse guia fornece informações sobre os seguintes tópicos:

- Informações sobre resolução de problemas
- Avisos importantes sobre segurança e informações regulamentares
- Para obter informações sobre acessórios de impressão permitidos:
- Instruções detalhadas para o usuário

Você também pode encontrar mais informações no site de suporte técnico da HP (www.hp.com/support).

Para obter mais informações e suporte para usar este produto com Linux, visite http://www.hp.com/go/linuxprinting.

**Observação:** A tinta dos cartuchos é usada no processo de impressão de várias maneiras, incluindo o processo de inicialização que prepara o dispositivo e os cartuchos para impressão, e o serviço de manutenção do cabeçote de impressão, que mantém os bicos de impressão limpos e a tinta fluindo normalmente. Além disso, sempre fica um pouco de tinta no cartucho após seu uso. Para obter mais informações, consulte www.hp.com/go/inkusage.